# Guia de e-mail

A impressora pode ser usada para enviar documentos digitalizados por e-mail a um ou mais destinatários.

Você pode enviar um e-mail a partir da impressora ao digitar o endereço de e-mail, utilizando um número de atalho ou o catálogo de endereços.

# Enviando um e-mail usando a tela sensível ao toque

1 Carregue um documento original com a face voltada para cima e a borda curta entrando primeiro no ADF ou com a face voltada para baixo no vidro do scanner.

**Nota:** Não carregue cartões-postais, fotos, itens pequenos, transparências, papel fotográfico ou mídia fina (como recortes de revistas) no ADF. Coloque esses itens no vidro do scanner.

**2** Se você estiver carregando um documento no ADF, ajuste as guias de papel.

**Nota:** Verifique se o tamanho do documento original e o tamanho da cópia são os mesmos. Se você não definir corretamente o tamanho, a imagem poderá ser cortada.

**3** Na tela Bem-vindo, navegue até:

#### E-mail > Destinatário

**4** Insira o endereço de e-mail ou pressione 🔳 e insira o número de atalho.

Para inserir outros destinatários, toque em pressione **Próximo endereço** e insira o endereço ou o número de atalho que você deseja adicionar.

Nota: você também pode inserir um endereço de e-mail usando o catálogo de endereços.

**5** Toque em **Concluído > Enviar**.

# Envio de um e-mail usando um número de atalho

1 Carregue um documento original com a face voltada para cima e a borda curta entrando primeiro no ADF ou com a face voltada para baixo no vidro do scanner.

**Nota:** Não carregue cartões-postais, fotos, itens pequenos, transparências, papel fotográfico ou mídia fina (como recortes de revistas) no ADF. Coloque esses itens no vidro do scanner.

- **2** Se você estiver carregando um documento no ADF, ajuste as guias de papel.
- 3 Pressione *Ⅲ*, insira o número de atalho usando o teclado e, em seguida, toque em *✓*.

Para inserir outros destinatários, toque em **Próximo endereço** e insira o endereço ou o número de atalho que você deseja adicionar.

4 Toque em Enviar.

# Usando o catálogo de endereços

1 Coloque um documento original voltado para cima, com a margem mais curta primeiro no ADF, ou voltado para baixo no vidro do scanner.

**Nota:** não coloque cartões-postais, fotos, itens pequenos, transparências, papel fotográfico ou mídia fina (como recortes de revistas) no ADF. Coloque esses itens no vidro do scanner.

**2** Ao colocar um documento no ADF, ajuste as guias de papel.

**3** Na tela Bem-vindo, navegue até:

E-mail >Destinatário(s) > 📕 > insira o nome do destinatário > Atalhos de navegação

**4** Toque no nome dos destinatários.

Para inserir outros destinatários, toque em **Próximo endereço** e insira o endereço ou número do atalho desejado; ou pesquise o catálogo de endereços.

5 Toque em Concluído>.

# **Opções de e-mail**

### Destinatários

Essa opção permite inserir o destino do e-mail. Você pode inserir vários endereços de e-mail.

#### Assunto

Essa opção permite inserir uma linha de assunto para o e-mail.

#### Mensagem

Essa opção permite inserir uma mensagem a ser enviada com o anexo digitalizado.

### Nome do arquivo

Esta opção permite que você personalize o nome do arquivo anexado.

### Tamanho original

Essa opção abre uma tela onde é possível escolher o tamanho dos documentos a serem enviados por e-mail.

- Toque em um botão de tamanho de papel para selecioná-lo como a configuração de tamanho original. A tela de e-mail é exibida com a nova definição.
- Quando "tamanho original" for definido como tamanhos mistos, é possível digitalizar um documento original que tenha tamanhos de papel mistos.
- Quando "tamanho original" é definido como detecção automática de tamanho, o scanner determina automaticamente o tamanho do documento original.

### Resolução

Ajusta a qualidade da saída do e-mail. Aumentar a resolução da imagem aumentará também o tamanho de arquivo do e-mail e o tempo necessário para digitalizar o documento original. A resolução da imagem pode ser reduzida para reduzir o tamanho do arquivo de e-mail.

### Cor

Essa opção define a cor da saída da imagem digitalizada. Toque para ativar ou desativar a cor.

### Conteúdo

Esta opção permite especificar o tipo de conteúdo e a origem do documento original.

Escolha o tipo de conteúdo entre Texto, Texto/Fotografia, Fotografia ou Gráfico.

- Texto usado quando o conteúdo do documento original que for, em sua maioria, texto ou line art.
- Gráfico usado quando o documento original é composto principalmente de gráficos do tipo comercial, como gráficos de pizza, gráficos de barras e animações.
- Texto/Fotografia usado quando o documento original for uma mistura de texto, gráfico e foto.
- Fotografia usado quando o documento original é composto, principalmente, de fotos ou imagens.

Escolha a origem do conteúdo entre Laser colorida, Laser preto-e-branco, Jato de tinta, Fotografia/Filme, Revista, Jornal, Imprensa ou Outros.

- Laser colorida usado quando o documento original tiver sido impresso em uma impressora laser colorida.
- Laser preto-e-branco usado quando o documento original tiver sido impresso em uma impressora a laser monocromática.
- Jato de tinta usado quando o documento original tiver sido impresso em uma impressora jato de tinta.
- Fotografia/Filme usado quando o documento original for uma fotografia de um filme.
- Revista usado quando o documento original for de uma revista.
- Jornal usado quando o documento original for de um jornal.
- Imprensa usado para quando o documento original tiver sido impresso em uma gráfica.
- Outro usado para quando o documento original tiver sido impresso em uma impressora alternativa ou desconhecida.

### Tonalidade

Esta opção ajusta a tonalidade para mais claro ou mais escuro em relação ao documento original.

### **Enviar como**

Essa opção define a saída (PDF, TIFF, JPEG ou XPS) da imagem digitalizada.

- **PDF** Cria um único arquivo com várias páginas, que pode ser visualizado com o Adobe Reader. O Adobe Reader é fornecido gratuitamente pela Adobe no endereço www.adobe.com.
- PDF Seguro Cria um arquivo PDF que protege o conteúdo dos arquivos contra o acesso não autorizado.
- TIFF Cria vários arquivos ou um único arquivo. Se a opção TIFF de Várias páginas estiver desativada no menu Configuração do Servidor da Web Incorpado, o TIFF salvará uma página em cada arquivo. Normalmente, o tamanho do arquivo é maior do que o de um JPEG equivalente.
- JPEG Cria e anexa um arquivo separado para cada página do documento original e pode ser visualizado pela maioria dos navegadores da Web e programas gráficos.
- **XPS**—Cria um único arquivo XPS com várias páginas, visível no Internet Explorer e . NET Framework, ou através do download do visualizador independente.

### Configuração de página

Essa opção permite alterar Lados (duplex), Orientação e Encadernação.

- Lados (duplex) especifica se o documento original é simplex (impresso em uma página) ou duplex (impresso nos dois lados). Isso identifica o que precisa ser digitalizado para inclusão no e-mail.
- Orientação especifica a orientação do documento original e depois altera as definições de Lados e Encadernação para que elas correspondam à orientação do documento original.
- Encadernação especifica se o documento original está encadernado pela marge longa ou pela margem curta.

### Visualizar digitalização

Essa opção exibe a primeira página da imagem antes que ela seja incluída no e-mail. Quando a primeira página é digitalizada, ocorre uma pausa na digitalização e uma imagem é exibida para visualização.

### **Opções avançadas**

Tocar neste botão abre uma tela em que você poderá alterar as seguintes configurações:

- Imagem avançada usada para ajustar as configurações de Remoção de plano de fundo, Equilíbrio de cores, Diminuição de cor, Contraste, Qualidade JPEG, Imagem espelhada, Imagem negativa, Digitalizar borda a borda, Detalhes de sombra, Nitidez e Temperatura antes de enviar o documento por e-mail.
- Trabalho personalizado usada para combinar vários trabalhos de digitalização em um só.
- Apagar borda usada para remover manchas ou informações das bordas de um documento. Você pode optar por eliminar uma área igual ao redor dos quatro lados do papel ou selecionar uma borda específica. Apagar margem apaga tudo o que estiver dentro da área selecionada e não deixa nada nessa parte da digitalização.
- Log de transmissão usada para imprimir o log de transmissão ou log de erro de transmissão.